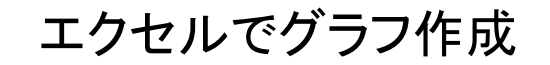

## 表を基にグラフを作成する方法を学習します

①エクセルを起動します。

②売上実績の表(下表の様に)を作成します。

|       | I1 $- f_x$ |      |      |      |        |   |  |  |
|-------|------------|------|------|------|--------|---|--|--|
|       | A          | В    | С    | D    | E      | F |  |  |
| 1     | 売上実績       |      |      |      |        |   |  |  |
| 2     |            |      |      |      | (単位千円) | I |  |  |
| 3     |            | 1月   | 2月   | 3月   | 合計     |   |  |  |
| 4     | 札幌支店       | 840  | 720  | 1560 |        |   |  |  |
| 5     | 東京支店       | 1040 | 1480 | 1290 |        |   |  |  |
| 6     | 大阪支店       | 670  | 870  | 1580 |        |   |  |  |
| - 7 - | 福岡支店       | 1230 | 560  | 1640 |        |   |  |  |
| 8     | 合計         |      |      |      |        |   |  |  |
| 9     | 平均         |      |      |      |        |   |  |  |
| 10    |            |      |      |      |        |   |  |  |

③「合計」を出します。

・「セル B4~セルE8」までを範囲指定して

を使い合計をだします。

| B4 🗸 🕤 |      |      |      | $f_x$ | 840  |        |   |
|--------|------|------|------|-------|------|--------|---|
|        | A    | В    | С    |       | D    | E      | F |
| 1      | 売上実績 |      |      |       |      |        |   |
| 2      |      |      |      |       |      | (単位千円) | Ì |
| 3      |      | 1月   | 2月 🎙 | ·     | 3月   | 合計     |   |
| - 4    | 札幌支店 | 840  |      | 720   | 1560 | 3120   |   |
| 5      | 東京支店 | 1040 | 1    | 480   | 1290 | 3810   |   |
| 6      | 大阪支店 | 670  |      | 870   | 1580 | 3120   |   |
| 7      | 福岡支店 | 1230 |      | 560   | 1640 | 3430   |   |
| 8      | 合計   | 3780 | 3    | 630   | 6070 | 13480  |   |
| 9      | 平均   |      |      |       |      |        |   |
| 10     |      |      |      |       |      |        |   |

④「平均」を出します。

|    | A    | В    | С    | D    | E      |
|----|------|------|------|------|--------|
| 1  | 売上実績 |      |      |      |        |
| 2  |      |      |      |      | (単位千円) |
| 3  |      | 1月   | 2月   | 3月   | 合計     |
| 4  | 札幌支店 | 840  | 720  | 1560 | 3120   |
| 5  | 東京支店 | 1040 | 1480 | 1290 | 3810   |
| 6  | 大阪支店 | 670  | 870  | 1580 | 3120   |
| 7  | 福岡支店 | 1230 | 560  | 1640 | 3430   |
| 8  | 合計   | 3780 | 3630 | 6070 | 13480  |
| 9  | 平均   | 945  |      |      |        |
| 10 |      |      |      |      |        |

・「セルB9」を選択し「セルB4~B7」までの合計の平均値を出します。

・「Fx」 関数の挿入をクリック (出し方は次頁)

[ エクセルでグラフ作成 ]

## <平均値の出し方>

| <u></u> 男教 | 数の分類→「統計」、 関数名→「AVERAGE」を選びます。                                      |
|------------|---------------------------------------------------------------------|
| ſ          | 関数の挿入 ? 2                                                           |
|            | 関数の検索(S):<br>何がしたいかを簡単に入力して、「検索開始」をクリックしてください。<br>検索開始(G)           |
|            | 関数の分類(C) 統計<br>関数名(N):<br>AVEDEN                                    |
|            | AVERAGEA<br>AVERAGEIF<br>AVERAGEIFS<br>BETADIST<br>BETAINV          |
|            | AVERAGE(数値1.数値2)<br>引数の平均値を返します。引数には、数値、数値を含む名前、配列、セル参照を指定<br>できます。 |
|            | この関数のヘルプ OK キャンセル                                                   |

## ・数値1→B4:B7 (範囲の確認)

| 関数の引数                    | 8                                                                                      | ×     |
|--------------------------|----------------------------------------------------------------------------------------|-------|
| AVERAGE<br>数値<br>数値      | B4:B7  [] [] [] [] [] [] [] [] [] [] [] [] []                                          |       |
| 引数の平均値を返                 | = 945<br>ょます。引数には、数値、数値を含む名前、配列、セル参照を指定できます。<br>数値1: 数値1.数値2には平均を求めたい数値を、1 から 255 個まで指 | 淀します。 |
| 数式の結果 = 94<br>この関数のヘルプ(H | ОК #4                                                                                  | ャンセル  |

⑤「OK」で確定後→「セルB9」の数式が入っている値を「セルC9~E9」 までに コピーし平均値を出します。

|    | A    | В    | С     | D      | E      |    |
|----|------|------|-------|--------|--------|----|
| 1  | 売上実績 |      |       |        |        |    |
| 2  |      |      |       |        | (単位千円) | )  |
| 3  |      | 1月   | 2月    | 3月     | 合計     |    |
| 4  | 札幌支店 | 840  | 720   | 1560   | 3120   |    |
| 5  | 東京支店 | 1040 | 1480  | 1290   | 3810   |    |
| 6  | 大阪支店 | 670  | 870   | 1580   | 3120   |    |
| 7  | 福岡支店 | 1230 | 560   | 1640   | 3430   |    |
| 8  | 合計   | 3780 | 3630  | 6070   | 13480  |    |
| 9  | 平均   | 945  | 907.5 | 1517.5 | 3370   | ī. |
| 10 |      |      |       |        |        |    |

[ エクセルでグラフ作成 ]

⑥表を完成させます。

・「列の幅」を12 、「行の高さ」を20 にします。

- ・タイトルの「売上実績」のフォントサイズを16、「太字」「中央揃え」にします。
- ・その他のフォントサイズを14にします
- ・罫線を引きます。(A3~E9までを範囲指定)
- ・「各支店名」「合計」「平均」を「中央揃え」にします。
- ・「1月」「2月」「3月」「合計」を「中央揃え」にします。

| 売上実績 |      |       |        |        |  |  |  |
|------|------|-------|--------|--------|--|--|--|
|      |      |       |        | (単位千円) |  |  |  |
|      | 1月   | 2月    | 3月     | 合計     |  |  |  |
| 札幌支店 | 840  | 720   | 1560   | 3120   |  |  |  |
| 東京支店 | 1040 | 1480  | 1290   | 3810   |  |  |  |
| 大阪支店 | 670  | 870   | 1580   | 3120   |  |  |  |
| 福岡支店 | 1230 | 560   | 1640   | 3430   |  |  |  |
| 合計   | 3780 | 3630  | 6070   | 13480  |  |  |  |
| 平均   | 945  | 907.5 | 1517.5 | 3370   |  |  |  |

- ⑦グラフを完成させます。
  - ・「セルA3~セルE7」まで範囲指定して、挿入→棒グラフを選びます。
  - タイトル等を入力し完成させます。

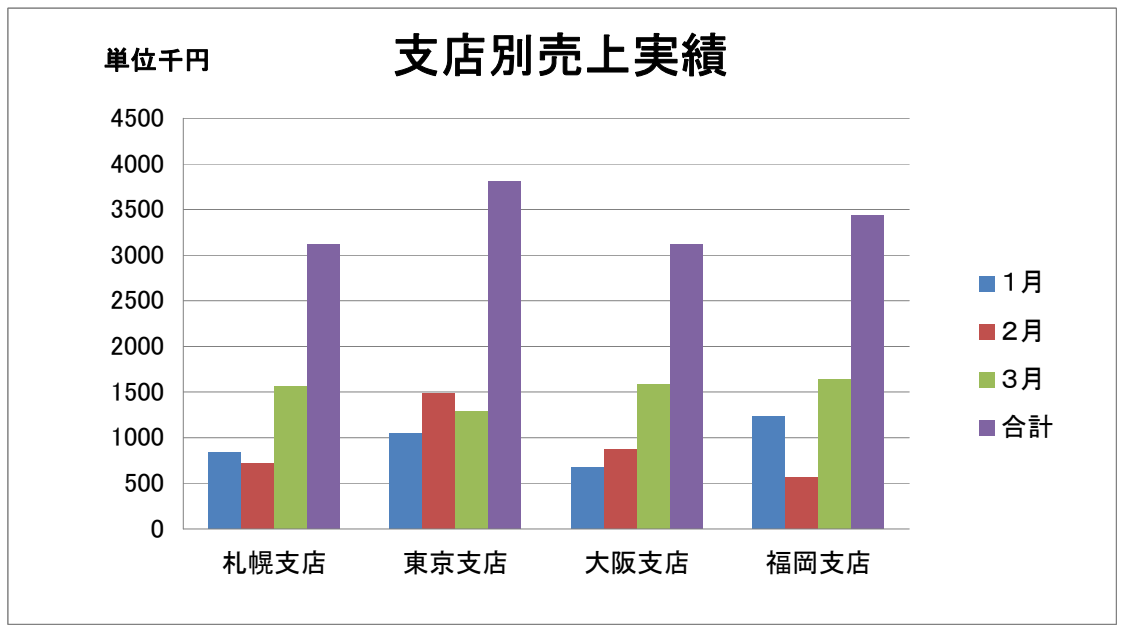

[ エクセルでグラフ作成 ]